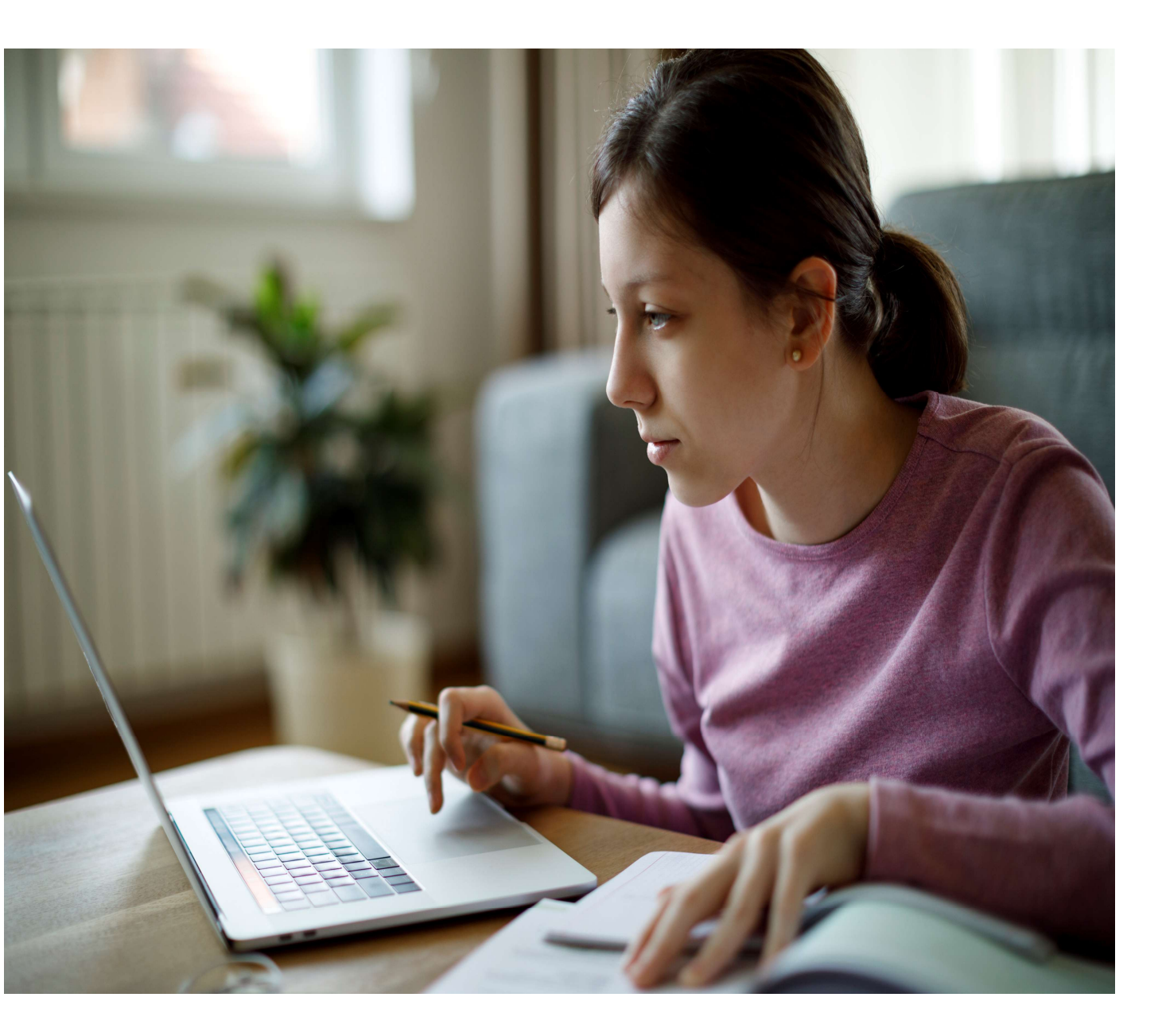

PART 1 Getting Ready for College Applications

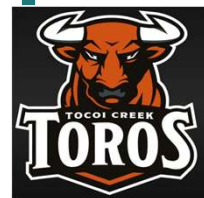

Tocoi Creek School Counseling Department

HOBSONS)

Getting Ready for Senior Year:

### What To Expect

### WHAT?

You'll be using **Naviance Student** to find your match, request transcripts, and letters recommendation for your college applications

### WHEN?

Find your match in the spring of Junior Year.

Start your college applications <u>after</u> <u>Aug 1</u>.

### HOW?

We will cover the basic steps on how you will find your match, request documents, and track your applications using **Naviance Student** 

### WHY?

Keep everything in one place with accurate tracking of your college applications in **Naviance Student.** 

You will also be able to check the status of materials being sent right in your account, which saves you time and stress!

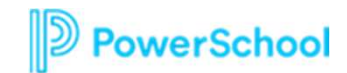

## Part 1: Use College Pages to Prepare

Colles

| HORE COLLECE SEARCH OFFICIES |                               |  |
|------------------------------|-------------------------------|--|
|                              |                               |  |
|                              | 2                             |  |
| Find Your Fit                | Research Colleges             |  |
| Superiorate                  | Chuddes I'm Theking About     |  |
| to Calego France             | Callege Containe              |  |
| Trailinguese                 | Cablege Resources             |  |
| Advanced Grillegie Search    | Acceptance Hotory             |  |
| . Callege Laonua             | Durchment Programs            |  |
| Show lass                    | Callege Heat                  |  |
|                              | Shew lass                     |  |
| Apply to Colleges 3          | Schelarships and Money 4      |  |
| enutos<br>relazionete        | SCHLARDING<br>Intraducing for |  |
| Latters of Recommendation    | Shawhy Lat                    |  |
| Manage Transcripts           | Padarial Scholarship Search   |  |
| Tectiones                    |                               |  |
| Elicov less                  |                               |  |
|                              |                               |  |

- 1. Find Your Fit: Use tools like SuperMatch and Scattergrams to identify your best-fit college.
- 2. **Research Colleges**: Dig deeper into colleges of interest using tools like Acceptance History.
- 3. Apply to Colleges: Manage college applications and corresponding documentation.
- 4. Scholarships & Money: Search for and keep track of scholarships.
- 5. College Visits: Check out and sign up for colleges visiting the school.
- 6. Show Me How: Self-Guided Tours for help with College Tools

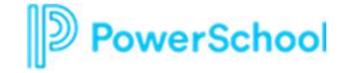

6

Let's get started by logging into Naviance!

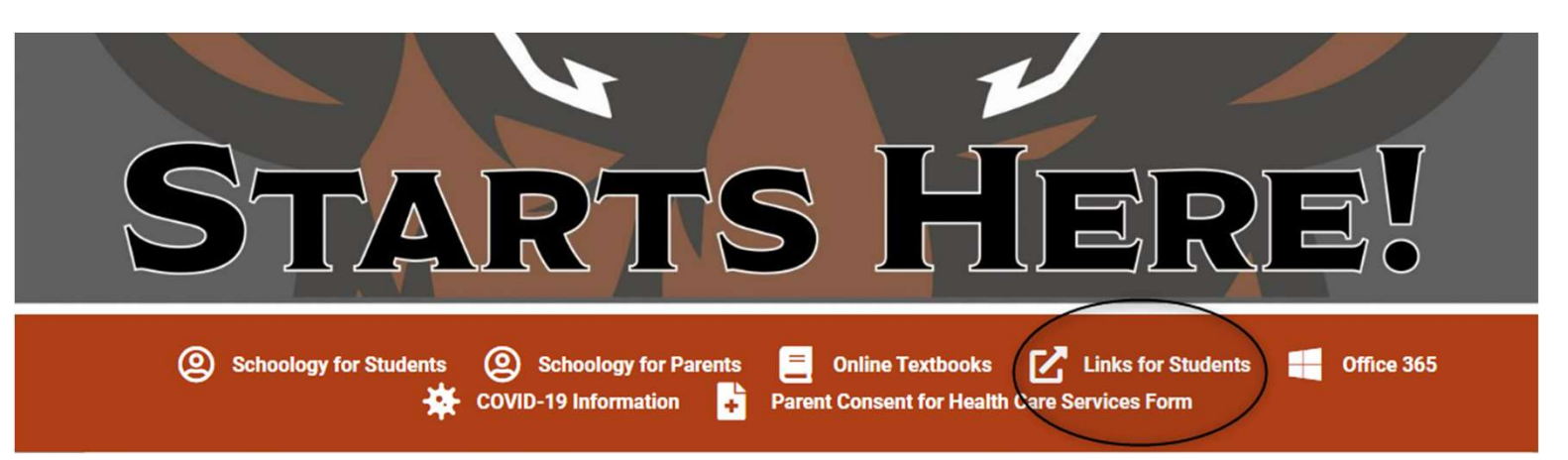

### **LINKS FOR STUDENTS**

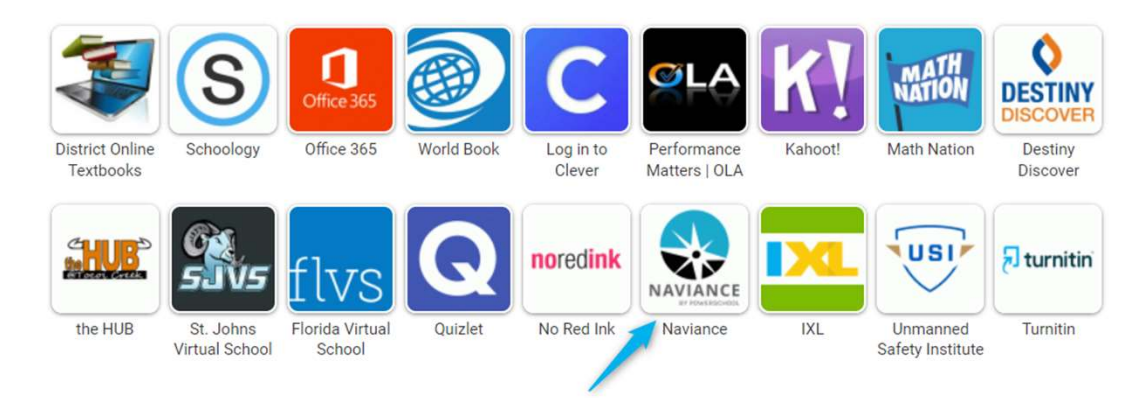

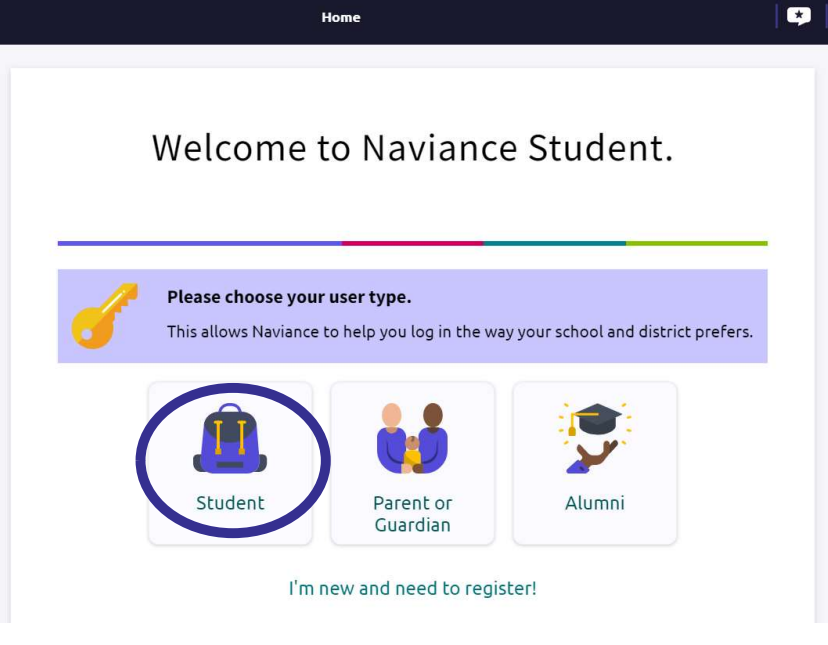

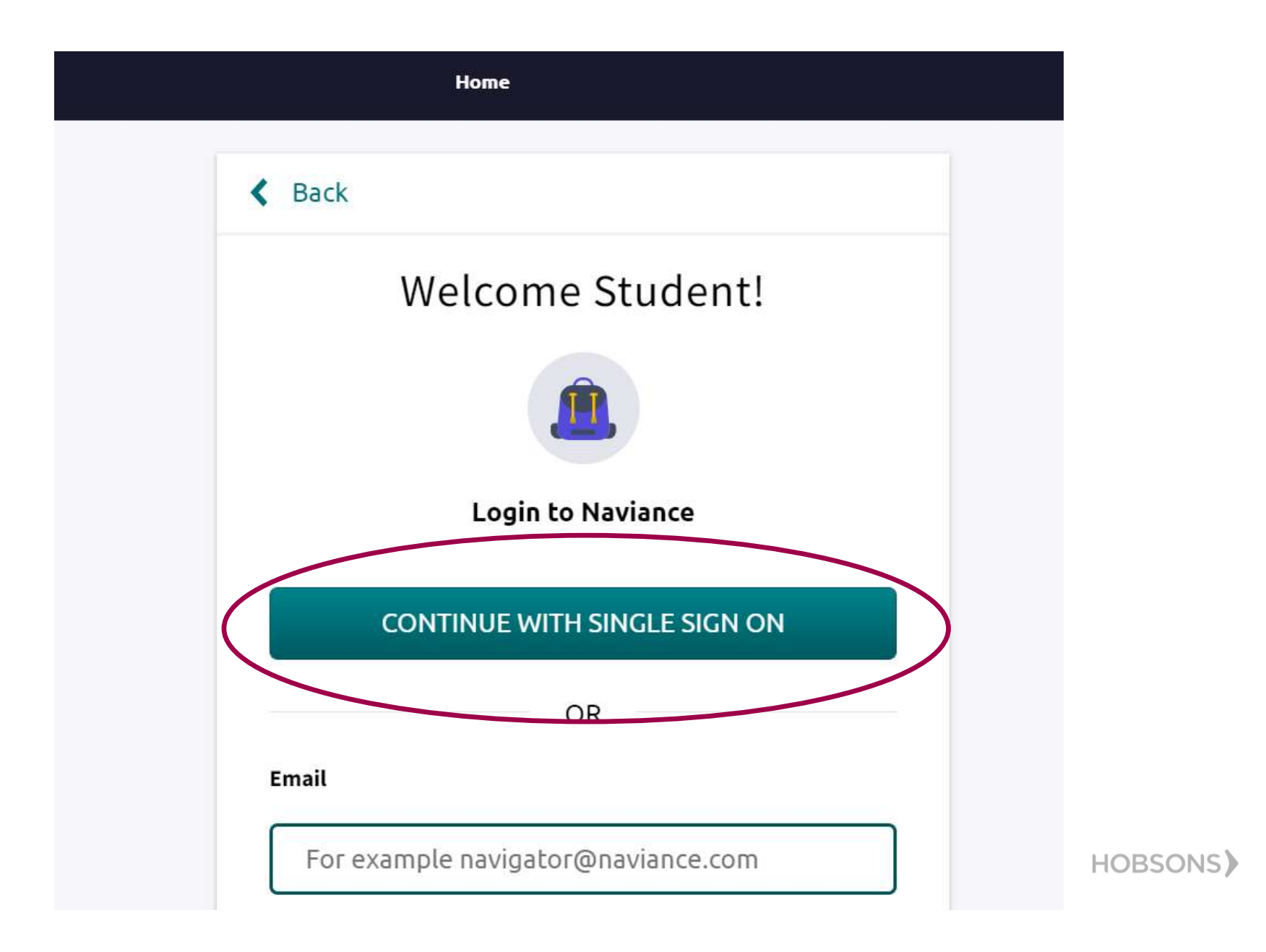

| 10    | g in with Naviance ID                             |
|-------|---------------------------------------------------|
| lease | e use your email and password to access Naviance. |
|       | yours@example.com                                 |
| 3     | your password                                     |
| [     | Don't remember your password?                     |
|       | LOG IN >                                          |
| By l  | ogging in you agree to our Terms of Use.          |
|       | ¢                                                 |
|       | Resend Verification Email                         |

Use your s number email and password!

HOBSONS)

![](_page_6_Picture_0.jpeg)

| English 🗸 Go                                  | My Favorites                   |           |
|-----------------------------------------------|--------------------------------|-----------|
| No Welcome Message is available at this time. | COLLEGES<br>I'm thinking about |           |
| Read more                                     | COLLEGES<br>I'm applying to    |           |
|                                               | CAREERS AND CLUSTERS           | Show Me H |

HOBSONS)

|                                             | Home                                                                                                    | Self-Discovery Careers Colleges Plan                                                                                                    | ner                                                                                                    | 🔍 🗸 Demo 🥆                                                                                                    | 🗸 🔄 🔛 DH About Me 🔻 CLOSE DEMO |
|---------------------------------------------|----------------------------------------------------------------------------------------------------|----------------------------------------------------------------------------------------------------|----------------------------------------------------------------------------------------------------|----------------------------------------------------------------------------------------------------|--------------------------------|
| Welcome, Demo Harden<br>Search for Colleges | <ul> <li>College Home</li> <li>Find Your fit</li> <li>SuperMatch College Search</li> <li>College Match</li> <li>College Events</li> <li>Advanced College Search</li> <li>College Lookup</li> </ul> | Research Colleges Colleges I'm Thinking About College Visits College Compare College Resources Acceptance History Enrichment Programs College Maps | Apply to College<br>Colleges I'm Applying to<br>Manage Transcripts<br>Letters of Recommendation<br>Test Scores | Scholarships & Money<br>College-Specific Scholarships<br>National Scholarship Search<br>Scholarship Search<br>Favorite Scholarships | SEARCH                         |
| No Welcome Message                          | s dvdildble at this time.                                                                                                    |                                                                                                    | COLLEGES<br>I'm thinking about                                                                                 |                                                                                                    |                                |
| Read more                                   |                                                                                                    |                                                                                                    | COLLEGES<br>I'm applying to                                                                                    |                                                                                                    |                                |

HOBSONS

![](_page_8_Figure_0.jpeg)

| SuperMatch College Search                                                                                                    |                                                                                                    |                                                         | About SuperMatch 💡                                                                |
|----------------------------------------------------------------------------------------------------|----------------------------------------------------------------------------------------------------|---------------------------------------------------------|-----------------------------------------------------------------------------------|
| #I Choose Fit Criteria Location Academics Admission Student Life                                                                              | Diversity Institution Characteristics Co                                                                                     | ost Athletics Resources                                 |                                                                                   |
| Your Fit Criteria                                                                                                    | K Close                                                                                                    | <<br>>                                                  | hes Choose one v Save Start Over                                                  |
| 0 celected criteria                                                                                                    | Diver                                                                                                    | sity                                                    | Nice to Have                                                                      |
| Select Criteria To Start<br>To refine your results, use the arrows to move your<br>criteria into the "Must Have" and "Nice to Have"<br>boxes. | DIVERSITY  Overall Diversity  Specific Representation                                                                        | GENDER CONCENTRATION Coed Women's College Men's College | e <i>to Have</i> is anything<br>s important to you, but<br>an absolute must have. |
|                                                                                                    | At least Select % 🗸 are minority students                                                                                    | % MALE VS. FEMALE 0                                     |                                                                                   |
| No Results Yet                                                                                                    | Historically Black Institutions                                                                                              | At least Select % V are                                 |                                                                                   |
| Fit Score      Acader                                                                                                    | <ul> <li>Hispanic Serving Institutions 0</li> <li>Tribal Colleges and Universities 0</li> <li>LGBTQ + Inclusive 0</li> </ul> | INTERNATIONAL STUDENTS ()                               | Pick what to show 💙                                                               |
|                                                                                                    | RELIGIOUS AFFILIATION                                                                                                    | OUT OF STATE STUDENTS                                   |                                                                                   |

|                                                                                                    | Home Self-Discovery Careers                                           | Colleges Planner                                                                                                    | 🔍 🗸 Demo 🗸                                                                                                    | 🕞 🔀 DH About Me 🔻 CLOSE DEMO       |
|----------------------------------------------------------------------------------------------------|-----------------------------------------------------------------------|----------------------------------------------------------------------------------------------------|----------------------------------------------------------------------------------------------------|------------------------------------|
| SuperMatch College Search                                                                                                    |                                                                       |                                                                                                    |                                                                                                    | About SuperMatch 🔇                 |
| <b>HI Choose Fit Criteria</b> Location Academics A                                                                                                | Admission Student Life Diversity                                      | Institution Characteristics Cost Ath                                                                                                    | nletics Resources                                                                                                    | -                                  |
| Your Fit Criteria                                                                                                    |                                                                       | × Close                                                                                                    | <                                                                                                    | e 👻 Save<br>Search Start Over      |
| 0 selected criteria Select Criteria To Start To refine your results, use the arrows to move your criteria into the "Must Have" and "Nice to Have" | <b>Mus</b><br>A <i>Must Have</i> is<br>absolutely ne<br>and successfu | College Type (Pu<br>Public colleges and<br>they are located an<br>are residents of the<br>determine tuition r<br>and Vocational/Tech<br>determine tuition r<br>an in-state/out-of-s<br>may offer more in s | ublic vs Private)<br>I universities are funded in part by the states where<br>nd thus offer a lower tuition rate for students who<br>e same state. Private institutions typically do not<br>rates based on residency and therefore do not have<br>state cost difference. However, private institutions<br>scholarships than public institutions. | <b>e</b><br>ing<br>u, but<br>have. |
| boxes.                                                                                                    |                                                                       | <ul> <li>✓ Public</li> <li>✓ Private</li> </ul>                                                                                                    | Undergraduate students only                                                                                                    |                                    |
| No Results Yet                                                                                                    |                                                                       | Show only non-profit 0                                                                                                    | Large (13,001 to 20,000 students)                                                                                                    |                                    |
| Fit Sco                                                                                                    | Academic Match 🖲                                                      | STUDENT SUCCESS High Graduation Rate                                                                                                    | Mid-Size (7,001 to 13,000 students) Medium (4,001 to 7,000 students) Small (2,001 to 4,000 students)                                                                                                    | Pick what to show 💙                |
| *                                                                                                    |                                                                       | High Retention Rate 0<br>High Job Placement Rate 0                                                                                                    | HOUSING                                                                                                    |                                    |
|                                                                                                    |                                                                       | AVERAGE CLASS SIZE ()       Less than       Select V students                                                                                                    | On-Campus Housing                                                                                                    |                                    |
| Search by College Name                                                                                                    |                                                                       |                                                                                                    |                                                                                                    | DAPPLYING TO MORE :                |

| SuperMatch Colleg                                                                 | e Search                             |                               |           |               |                      |                              |      |           |                           | About SuperMatch 💡        |
|-----------------------------------------------------------------------------------|--------------------------------------|-------------------------------|-----------|---------------|----------------------|------------------------------|------|-----------|---------------------------|---------------------------|
| ₩ Choose Fit Criteria                                                             | Location                             | Academics                     | Admission | Student Life  | Diversity            | Institution Characteristics  | Cost | Athletics | Resources                 |                           |
| Your Fit Criteria                                                                 |                                      |                               |           |               |                      |                              |      |           | Saved Searches Choose one | Save<br>Search Start Over |
| 5 selected criteria<br>To refine your results<br>criteria into the "Mus<br>boxes. | , use the arrows<br>t Have" and "Nic | s to move your<br>ce to Have" | × Locati  | on [1] 🗲 🗙 Ma | Must<br>ajor [Any] → | Have<br>★ Institution Type → |      | X Ca      | ampus Surroundings [2]    | :entration [1] 🗲          |

![](_page_12_Figure_0.jpeg)

### Your Results Your results include 8 institutions that are both an academic match and also match all the criteria selected above.

|                                                                                                    | Fit Score 🕚         | Academic<br>Match 💿                                                                                                    | Admission Info 🗸                    | Cost 🗸                                                                             | Pick what to show 💙                                    |
|----------------------------------------------------------------------------------------------------|---------------------|----------------------------------------------------------------------------------------------------|-------------------------------------|------------------------------------------------------------------------------------|--------------------------------------------------------|
| Eastern New Mexico University-Main Campus<br>Portales, NM, Small City<br>4 year, Public<br>PIN TO COMPARE<br>FAVORITE | <b>100%</b><br>Why? | AverageYouGPA3N/ASAT911N/AACT19.5N/ATo determine if you're an academic match for this institution, enter your GPA and/or standardized test screes. | Acceptance Rate 60%                 | Pick what to show<br>Admission Info<br>Athletics<br>Diversity<br>Cost              | Customize what you see here—Choose a<br>category above |
| Colorado State University-Pueblo<br>Pueblo, CO, Small City<br>4 year, Public<br>PIN TO COMPARE                        | 100%<br>Why?        | AverageYouGPA3.1N/ASAT965N/AACT21N/A                                                                                                    | Acceptance Rate 95%<br>App Fee \$25 | Highlights<br>Institution Characteristics<br>Student Life<br>Room & Board \$10,210 | Customize what you see here—Choose a category above    |
| Search by College Name                                                                                                |                     |                                                                                                    | 0                                   | PINNED 🔻 💿 THINKING ABOUT 🤇                                                        | APPLYING TO MORE :                                     |

|                                                                                                    | Fit Score 🕚     | Academic<br>Match 😗                                                                                                    | Admission Info 🗸                                          | Cost 🗸                                                                                                   | Pick what to show 🗸                                 |
|----------------------------------------------------------------------------------------------------|-----------------|----------------------------------------------------------------------------------------------------|-----------------------------------------------------------|----------------------------------------------------------------------------------------------------|-----------------------------------------------------|
| Northeastern Illinois University<br>Chicago, IL, Small City<br>4 year, Public                                              | 100%<br>Why?    | AverageYouGPAN/AN/A0SAT875N/AACT18.5N/ATo determine if you're an<br>academic match for this<br>institution, enter your CPA<br>and/or standardized test scores.                                                             | Acceptance Rate 56%<br>App Fee \$30                       | Tuition & Fees<br>\$11,700 <i>In State (IL)</i><br>\$15,915 <i>Out of State</i><br>Room & Board \$11,424 | Customize what you see here—Choose a category above |
| Eastern New Mexico University-Main Can p<br>Portales, NM, Small City<br>4 year, Public<br>★ PINNED<br>♡ FAVORITE           | us 100%<br>Why? | Average     You       GPA     3     N/A0       SAT     911     N/A       ACT     19.5     N/A       To determine if you're an academic match for this institution, enter your CPA and/or standardized test scores.     CPA | Acceptance Rate 60%                                       | Tuition & Fees<br>\$3,661 <i>In State (NM)</i><br>\$9,436 <i>Out of State</i><br>Room & Board \$6,958    | Customize what you see here—Choose a category above |
| Saint Edward's University<br>Austin, TX, Large City<br>4 year, Private nonprofit, Roman Catholic<br>★ PINNED<br>♡ FAVORITE | (100%)<br>Why?  | Average     You       GPA     N/A     N/A0       SAT     1105     N/A       ACT     24.5     N/A       To determine if you're an academic match for this institution, enter your OPA     OPA                               | Acceptance Rate 86%<br>Accepts Common App<br>App Fee \$50 | Tuition & Fees<br>\$42,550<br>Room & Board \$12,940                                                      | Customize what you see here—Choose a category above |
| Search by College Name                                                                                                    |                 |                                                                                                    | 3                                                         | PINNED 🔻 💿 THINKING ABOUT 🧕                                                                              | APPLYING TO MORE :                                  |

| Cock                                          |                            |                                    |                                  |                                                  |
|-----------------------------------------------|----------------------------|------------------------------------|----------------------------------|--------------------------------------------------|
| SUPERMATCH COLLEGE SEARCH                     |                            |                                    |                                  |                                                  |
| Pinned Schools Compare                        |                            |                                    |                                  |                                                  |
|                                               |                            |                                    |                                  |                                                  |
| An in-depth comparison of your pinned schools |                            |                                    |                                  | Export Viewing 1-4 of 4 (                        |
|                                               |                            |                                    |                                  |                                                  |
|                                               | * PINNED                   | * PINNED                           | * PINNED                         | * PINNED                                         |
|                                               | C FAVORITE                 | ♥ FAVORITE                         | C FAVORITE                       | ♥ FAVORITE                                       |
|                                               | 10 m                       |                                    | landy<br>nitome                  | <u>87</u>                                        |
|                                               | Pittsburg State University | Missouri Southern Slate University | University of Houston-Clear Lake | Sam Houston State University                     |
|                                               | www.pttstate.edu           | www.mssi.edu                       | www.shcl.edu                     | www.shsz.edu/                                    |
| LOCATION                                      |                            |                                    |                                  |                                                  |
| Lecation                                      | Cruat                      | Maauri                             | 1044                             | Texa                                             |
| Region                                        | Central                    | Central                            | Central                          | Certral                                          |
| Campus Surroundings                           | Snull Cay                  | SmallCay                           | Large Cip                        | Town hos new a City                              |
|                                               |                            |                                    |                                  |                                                  |
| ADMISSION INFO                                |                            |                                    |                                  |                                                  |
| Test Optional                                 | No                         | Na                                 | 56                               | Na                                               |
| Average High School GPA                       | 33                         | 32                                 | 14                               | Unissue                                          |
| Average ACT                                   | 213                        | 21                                 | 2                                | 21                                               |
| Reals                                         | 21                         | 20                                 | Endermant .                      | 21                                               |
| time.                                         | Udame.                     | Outrough                           | Delaine                          | Balance                                          |
| Explicit                                      | 21                         | 20.5                               | Educat                           | 21                                               |
| Inading                                       | ühlneum                    | (belinson                          | Delector                         | Unknown                                          |
| Average SAT                                   | Soloowe                    | Dolaron                            | 1110                             | 1001                                             |
| Evidence-Based Reading and Writing            | 20d space                  | (Delisture                         | 120                              | 500                                              |
| Neth                                          | Solarson .                 | ühinne '                           | 59                               | COMPARE PINNED COLLEGES                          |
| Percentage Admitted                           | 5%                         | ş4%.                               | e%.                              | CLEAR PINNEDLIST                                 |
| C Search by Cellege Name                      |                            |                                    |                                  | 🗿 PINNED 🛩 THINKING ABOUT 💿 APPLYING TO 💽 MORE I |
|                                               |                            |                                    |                                  |                                                  |

![](_page_16_Picture_0.jpeg)

## Summary of SuperMatch

Colleges > Find Your Fit > SuperMatch College Search

![](_page_17_Picture_2.jpeg)

## College Match

Colleges > Find Your Fit > College Match

![](_page_18_Figure_2.jpeg)

## Adding Colleges to your Favorites List

Colleges > Research Colleges > Colleges I'm thinking About

### To add colleges to your Favorite list, you will:

- 1. From the home page, click on Colleges I'm Thinking About
- 2. Select +Add Colleges to List
- 3. Search for the college(s) of interest
- 4. Select the heart icon to add to Favorite's list.

![](_page_19_Picture_7.jpeg)

|                           | College search r | esults                             |
|---------------------------|------------------|------------------------------------|
| lleges I'm thinking about |                  | * = extended profile available     |
|                           | Select           | College                            |
| Add Colleges to List      |                  | 🛇 Abraham Baldwin Agricultural Col |
| 3                         |                  | O Adult Education Center           |
|                           |                  | ♡ 🔸 Agnes Scott College            |
|                           |                  | Albany State University            |
| Favorite Colleges of      |                  | 🗘 Albany Technical College         |

![](_page_19_Picture_9.jpeg)

## Adding Scholarships to your Favorites List

### To add scholarships to your Application list, you will:

- 1. From the Colleges home page, click on Scholarship List
- 2. Select scholarship Name to view specifics
- 3. Select scholarship(s) and +Add to My Applications
- 4. Select National Scholarship Search for listing of national scholarships.

| You found 29 matching scholarships. Click here to change your profile and re-run yo | ur search.   |
|-------------------------------------------------------------------------------------|--------------|
| SCHOLARSHIP                                                                         | AMOUNT DEAD  |
| \$1,000 Plan for College Sweepstakes                                                | \$1,000 2/29 |
| \$1,000 JumpStart Scholarship                                                       | \$1,000 4/15 |
| \$1,000 Moolahspot Scholarship                                                      | \$1,000 4/30 |
| \$2,000 Christian College Scholarship - Your Road Ma                                | \$2,000 2/29 |
| \$2,500 College Raptor Scholarship                                                  | \$2,500 3/31 |
| \$2,500 No Sweat Scholarship                                                        | \$2,500 3/31 |
| \$2,500 Win Free Tuition Scholarshi                                                 | \$2,500 2/29 |
| C.I.P. Scholarship                                                                  | \$1,000 5/31 |

|                                 | Scholarships and                           | Financial Aid                   |                                      |                                   |                                                                |                               |                                      |
|---------------------------------|--------------------------------------------|---------------------------------|--------------------------------------|-----------------------------------|----------------------------------------------------------------|-------------------------------|--------------------------------------|
| Scholarships and Money          | Success Scholarship app                    | lications have been added suc   | cessfuly                             |                                   |                                                                |                               | Close                                |
| SCHOLARSHIPS<br>I'm Applying To | The list below contains :<br>Applications" | cholarships or financial aid aw | ards that may be relevant for you. C | lick the name of a scholarship to | view more information. You may also check the scholarships for | r which you are submitting ap | vlications and then click "Add to My |
|                                 | 2 Selected                                 |                                 |                                      |                                   |                                                                |                               | + ADD TO MY APPLICATIONS             |
| Scholarship List                | Filters All                                | *                               |                                      |                                   | Add to Applications                                            |                               | Hide past-due scholarships           |
|                                 | Name 🗢                                     | Deadline 🗢                      | Maximum Award                        | Merit based                       | list                                                           | Service req                   | Last Updated 🗢                       |
| Scholarship Match               | Auburn Universit                           |                                 | N/A                                  |                                   |                                                                |                               | May 4, 2006 11:39 AM                 |
|                                 | Brenau Universit                           | с. ж.                           | N/A                                  | 0                                 |                                                                |                               | May 4, 2006 12:32 PM                 |
| National Scholarchin Search     | Dean' Scholarshi                           | -                               | N/A                                  | 0                                 |                                                                |                               | May 4, 2006 12:12 PM                 |
| National Scholarship Search     |                                            |                                 |                                      |                                   |                                                                |                               | D PowerSc                            |

## Next Steps-Today

### Decide which colleges you will be applying to:

- Do additional research in Naviance Student to narrow down your college list.
- If you are not sure if you will apply to a particular college, add that college to the Colleges I'm Thinking About list until you are sure.
- Review application requirements and begin working on your college essay. Common App Personal Essay requirements can be found on their website <u>https://appsupport.commonapp.org/applicantsupport/s/article/ls-the-Personal-Essay-required</u>
- Start thinking about which teachers you will request recommendations from next year.

### **Match Your Common Application**

- After 8/1, you'll be able to create your Common Application account
- Once you create your Common Application account, you'll need to match your Common Application account to your Naviance Student account

![](_page_21_Picture_9.jpeg)

## Next Steps-Summer Events

![](_page_22_Picture_1.jpeg)

### **One Example is UNF's Apply in July!**

The UNF application opens for the Class of 2024 on July 1, 2023. On and after July1<sup>st</sup>, students can apply online here: <u>https://applynow.unf.edu/apply/.</u>  $\leftarrow$  MUST USE INSTITUTIONAL UNF APPLICATION BEFORE AUGUST 1!

At Apply in July, students will be able to receive non-binding, on-the-spot admissions decisions.

For more information and the schedule, please visit <u>https://www.unf.edu/visit/apply-in-july.html</u>.

If you are planning to participate in Apply in July, please submit the following at **least one week prior** to their scheduled Apply in July event:

- Submit the UNF application on our website. <u>YOU CANNOT use The Common Application it will not open until</u> <u>August</u>.
- Send 9<sup>th</sup>-11<sup>th</sup> grade high school transcripts via email to <u>admissions@unf.edu</u> or through the mail. <u>The SSAR will</u> <u>not open until August.</u>
- Submit ACT and/or SAT test scores.

![](_page_22_Picture_10.jpeg)

![](_page_23_Picture_0.jpeg)

# How do I request a transcript?

Prior to August 1<sup>st</sup>, students can request a <u>hard copy</u> of their transcript by using this QR code or visiting the transcript request link on the website.

After August 1<sup>st</sup>, counselors will be sending transcripts electronically to colleges through Naviance (see part 2 of this presentation). Students needing a hard copy of the transcript to assist in completing self reports can still use the QR code or website link.

![](_page_23_Picture_4.jpeg)

Get started! What can I do this summer?

\*Do some more research. \*Figure out how to remember due dates/organize all information. \*Visit colleges \*Continue to prep, plan, and schedule SAT/ACT tests.

![](_page_24_Picture_2.jpeg)

![](_page_25_Picture_0.jpeg)

Part 2: Applying to College!

**Remember:** 

DO NOT USE NAVIANCE OR COMMON APP BEFORE AUGUST 1!

HOBSONS)

## Two ways to apply: Direct or Common Application

| Apply t                                                                                                    | o UNF                                                                                                    |
|----------------------------------------------------------------------------------------------------|----------------------------------------------------------------------------------------------------|
| We're excited you've chosen to apply to the University of North Florid<br>Be sure to review the admission deadlines | da! If you are ready to apply for admission, you're in the right place.<br>before you begin the application process. |
| Begin Your A                                                                                                    | Application:                                                                                                    |
| Apply with UNF Application                                                                                          | Apply with Common App (freshmen only)                                                                                |

**Direct** refers to students that use the institutional application. These students will complete a separate application for each school that they apply to through the college/university's website.

**Common App** is a third-party resource that links with Naviance and the post secondary institutions allowing students to fill in information in one location for many schools.

**Note:** The Common Application does not open until August 1<sup>st</sup>. Students wishing to take advantage of summer application timelines (such as UNF's Apply in July) will need to apply directly through the university.

HOBSONS)

## Student College Application Flow

## Naviance | Student

**PowerSchool** 

![](_page_27_Figure_2.jpeg)

## Naviance Flow using Common App

Common App Account Matching Video

Using Common App? WATCH ME!

![](_page_28_Figure_3.jpeg)

PowerSchool

![](_page_29_Picture_0.jpeg)

Example of how to match your Common App Account in Naviance:

All your Common Applications will automatically feed into your Colleges I'm Applying to list in Naviance. Now, you should request transcripts & Letters of Recommendation in Naviance!

## Naviance Flow When Applying Direct

![](_page_30_Figure_1.jpeg)

### How To: Using Colleges I'm Thinking About List

![](_page_31_Picture_1.jpeg)

### How to: Add Colleges Using Colleges I'm Applying to

![](_page_32_Picture_1.jpeg)

### **Student Process**

### Requesting Transcripts for College Applications

![](_page_33_Figure_2.jpeg)

### **Student Process**

### Requesting Letters of Recommendation

#### **Requesting LORs**

- 1. Go to **Colleges > Letters of Recommendation**
- 2. Select Add Request on top right
- 3. Select a **Teacher**
- 4. Select which **colleges the request is for**
- 5. Include a **personal note**
- 6. Select Submit Request

| Colleges  | Planner                   |
|-----------|---------------------------|
| ges       | Apply to College          |
| ing About | Colleges I'm Applying to  |
|           | Manage Transcripts        |
|           | Letters of Recommendation |
|           | Test Scores               |

| Letters of recommendation                     |                                           |                              |           |                |
|-----------------------------------------------|-------------------------------------------|------------------------------|-----------|----------------|
| Your Requests                                 |                                           |                              |           |                |
| You can request new letters of recommendation | n and track the most recent status of you | ir requests here.            |           |                |
|                                               |                                           |                              |           | Add Request    |
| Recommendation For *                          | Deadline -                                | Recommender(s)               | Status () | Cancel Request |
|                                               | 1                                         | $\boxtimes$                  |           |                |
|                                               | Your recommendation                       | n requests will show up here |           |                |

### **Student Process**

Track Application Submission Status in Naviance

### **Tracking College Transcripts & Application Materials Status**

- 1. Go to Colleges I'm Applying To List
- 2. Check the Transcript column to review when a counselor has submitted a transcript
  - The transcript column will say 'sent' if the transcript has been sent
- 3. Check the **Office Materials column** to review when a staff member has indicated that all materials have been sent for that application.
  - The Office Materials column will say '**submitted**' if transcripts and any other required materials, like Common App forms or other school-specific forms, have been sent

| College                     | Туре | Deadline                    | Expected<br>Difficulty* | Transcripts | Office<br>materials | Submission<br>Type 🚺 | Application |        |        |
|-----------------------------|------|-----------------------------|-------------------------|-------------|---------------------|----------------------|-------------|--------|--------|
| of Central<br>Florida       | RD   | Decision                    | N/A                     | requested   | Pending             |                      | Submitted 🗙 | / EDIT | MORE 1 |
| Docufide<br>Demo<br>College | RD   | Regular April<br>Decision 1 | N/A                     | final sent  | Final<br>submitted  | 20                   | Accepted 💙  | 🖉 EDIT | MORE : |

![](_page_35_Picture_9.jpeg)

### Track Transcript Request Submission Status

### How do I request more transcripts?

Select pink button and choose College Application or Other

|                                                                                                    |                                                                   |                                 |                                             |                              |                                     |                                     |                                        | 🐨 College Applicatio |
|----------------------------------------------------------------------------------------------------|-------------------------------------------------------------------|---------------------------------|---------------------------------------------|------------------------------|-------------------------------------|-------------------------------------|----------------------------------------|----------------------|
|                                                                                                    |                                                                   |                                 |                                             |                              |                                     |                                     |                                        |                      |
|                                                                                                    |                                                                   |                                 |                                             |                              |                                     |                                     |                                        |                      |
| Franscript Requ                                                                                          | ests                                                              |                                 |                                             |                              |                                     |                                     |                                        |                      |
| Transcript Reque<br>Request a college a<br>transcript at the rig                                         | ests<br>application transcript o<br>ght time.                     | or other here. When rea         | questing transcripts fo                     | r colleges, be sure t        | o keep your colleges app            | ications up to date so t            | hat you can request th                 | he right             |
| Transcript Reque<br>Request a college a<br>transcript at the rig                                         | ests<br>application transcript o<br>ght time.                     | or other here. When rea         | questing transcripts fo                     | r colleges, be sure t        | o keep your colleges app            | ications up to date so t            | hat you can request th                 | he right +           |
| Transcript Requi<br>Request a college a<br>cranscript at the rig<br><b>Confirmation</b><br><b>Number</b> | ests<br>application transcript o<br>ght time.<br><b>Recipient</b> | or other here. When red<br>Type | questing transcripts fo<br><b>Requested</b> | r colleges, be sure t<br>Due | o keep your colleges appi<br>Mailed | ications up to date so t<br>Midyear | hat you can request th<br><b>Final</b> | Confirm<br>receipt   |

### How do I know if my transcript has been sent?

Watch the Mailed, Midyear, and Final columns to determine when the transcript has been sent

![](_page_36_Picture_6.jpeg)

### Track Letters of Recommendation Submission Status

![](_page_37_Figure_1.jpeg)

![](_page_37_Picture_2.jpeg)

## Next Steps- After Application Submission

### Check your email, application portals, etc:

- It is your responsibility to keep up with any additional information requested by the college. Check your email, application portal, etc to confirm that you have submitted any fees, deposits, additional grades & test scores, etc that may be required.
- Note that the majority of our state universities require a <u>self report</u> of grades and test scores instead of an electronic transcript. It is your responsibility to use HAC or request a hard copy of your transcript to self report your grades to the college in their assigned format by their deadline.

### Don't forget scholarships and financial aid!

- The Bright Futures Application and FAFSA will open **October 1**<sup>st</sup>.
- Check your institution, Schoology, and Naviance scholarships pages to see available scholarships throughout the year.

![](_page_38_Picture_7.jpeg)

## Ready, Set, Go!

![](_page_39_Figure_1.jpeg)

![](_page_39_Picture_2.jpeg)